## macOSにCA証明書、クライアント証明書をインストールする方法

2021年3月 初版

概要

macOSにCA証明書、クライアント証明書をインストールする方法をご説明します。 端末機種はMacBook Pro(macOS Mojaveバージョン10.14.5)です。

| 手順 | 設定内容                                                                                                  | 画面表示                                                                                                    |
|----|----------------------------------------------------------------------------------------------------|----------------------------------------------------------------------------------------------------|
| 1  | CA証明書(例では"cacert.pem")とクライアント証明書(例で<br>は"macos.p12")をmacOS上に保存します。                                    | ・            ・            ・            ・            ・            ・            ・            ・            ・            ・            ・            ・            ・            ・            ・            ・            ・            ・            ・            ・            ・            ・            ・            ・            ・            ・            ・            ・            ・            ・            ・            ・            ・            ・            ・            ・            ・            ・            ・            ・            ・            ・            ・                                                                                                               |
| 2  | cacert.pemをダブルクリックし、端末のユーザ名とパスワードを入力<br>し、「キーチェーンを変更」をクリックします。                                        | 2 (2) □       □       □       □       □       □       □       □       □       □       □       □       □       □       □       □       □       □       □       □       □       □       □       □       □       □       □       □       □       □       □       □       □       □       □       □       □       □       □       □       □       □       □       □       □       □       □       □       □       □       □       □       □       □       □       □       □       □       □       □       □       □       □       □       □       □       □       □       □       □       □       □       □       □       □       □       □       □       □       □       □       □       □       □       □       □       □       □       □       □       □       □       □       □       □       □       □       □       □       □       □       □       □       □       □       □       □       □       □       □       □       □       □       □       □       □       □       □       □                                                                                                          |
| 3  | macos.p12をダブルクリックし、端末のユーザ名とパスワードを入力<br>し、「キーチェーンを変更」をクリックします。                                         | Image: Second second seco |
| 4  | 証明書に関連付けられた秘密キーのパスワードを入力し、「OK」をク<br>リックします。<br>その後前の手順と同様に、端末のユーザ名とパスワードを入力し、<br>「キーチェーンを変更」をクリックします。 | IDow            kta:::::::::::::::::::::::::::::                                                                                                    |

| 手順 | 設定内容                                                           | 画面表示                                                                                                    |
|----|----------------------------------------------------------------|----------------------------------------------------------------------------------------------------|
| 5  | Launchpadで検索するなどの方法で、キーチェーンアクセスを開きま<br>す。                      | $(2 + - f_{1} - y)$                                                                                                    |
| 6  | CA証明書の設定変更を行います。<br>「システム」、「証明書」を選択し、CA証明書をダブルクリックします。         | 今日         ①         ○         快速           日ーカル用目         ●         ●         ●         ●         ●         ●         ●         ●         ●         ●         ●         ●         ●         ●         ●         ●         ●         ●         ●         ●         ●         ●         ●         ●         ●         ●         ●         ●         ●         ●         ●         ●         ●         ●         ●         ●         ●         ●         ●         ●         ●         ●         ●         ●         ●         ●         ●         ●         ●         ●         ●         ●         ●         ●         ●         ●         ●         ●         ●         ●         ●         ●         ●         ●         ●         ●         ●         ●         ●         ●         ●         ●         ●         ●         ●         ●         ●         ●         ●         ●         ●         ●         ●         ●         ●         ●         ●         ●         ●         ●         ●         ●         ●         ●         ●         ●         ●         ●         ●         ●                                                                                                    |
| 7  | 「信頼」のプルダウンを開き、「常に信頼」に変更します。                                    | 日本子末一ツ         Defaulte PA         Private CA           ロウオン<br>ローカル項目<br>システムトト         Private CA         Private CA           システムトト         Private CA 医男音は気息され ひいません         Private CA           システムルート         マ 信用         マ 信用         マ 信用           マ 信用         マ 信用         マ 信用         マ 信用         マ 信用           マ 信用         マ 信用         マ 信用         マ 信用         マ 信用         マ 信用           マ 信用         マ 信用 </td |
| 8  | CA証明書のウィンドウを閉じ、その際に端末のユーザー名とパスワード<br>を入力し、「設定をアップデート」をクリックします。 | All         Private CA           Private CA         Private CA           Name: 2023#61         Private CA           Value         Call###################################                                                                                                    |

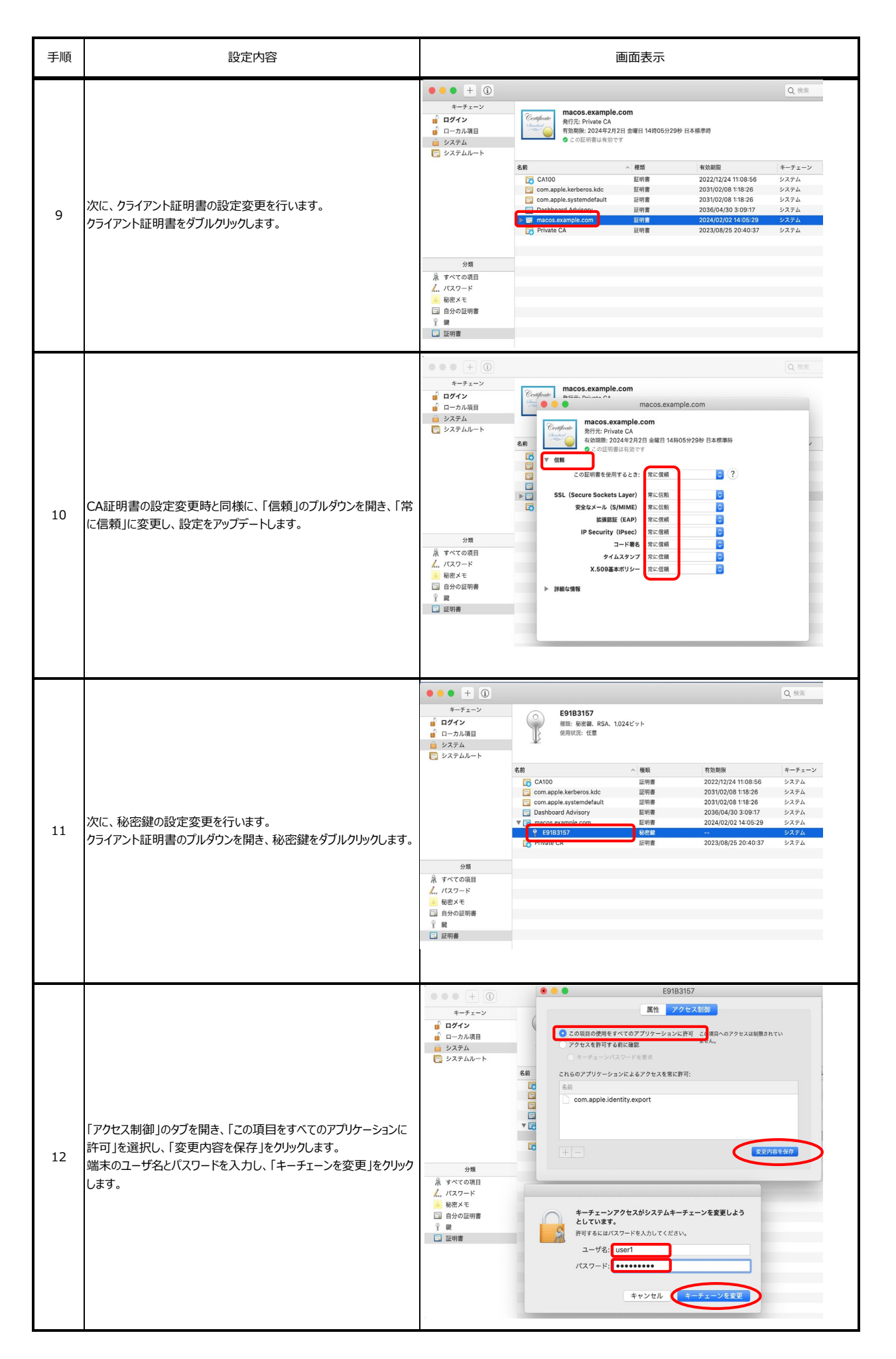

| 手順 | 設定内容                                                                    | 画面表示                                                                                                    |
|----|-------------------------------------------------------------------------|----------------------------------------------------------------------------------------------------|
| 13 | 再度、端末のユーザ名とパスワードを入力し、「許可」をクリックしま<br>す。                                  | 日日       E9183157         日       日クイン         ● ローカル規固       この現目の使用をすべてのアリケーションに計画         ● ジステム       アクセスを指する前に起こ         ● ジステム       モーチェーンバスワードをまた         ● ジステム       モーチェーンバスワードをまた         ● ジステム       モーチェーンバスワードをまた         ● ジステム       モーチェーンバスワードをまた         ● ジステム       モーチェーンバスワードをまた         ● ジステム       モーチェーンバスワードをまた         ● ジステム       モーチェーンバスワードをまた         ● ジステム       モージンステム         ● ジステム       モージーンジステム         ● ジステム       モージーンジステム         ● ジステム       モージーンジステム         ● ジステム       モージーンジステム         ● ジステム       モージーンジステム         ● ジステム       モージーンジステム         ● ジステム       モージーンジステム         ● ジステム       モージーンジステム         ● ジステム       モージーンジステム         ● ジスー       モージーンジステム         ● ジェージステム       モージー         ● ジョー       ● ビージー         ● ジョー       ● ビージー         ● ジョー       ● ビージー         ● ジョー       ● ビージー         ● ジョー       ● ビージー         ● ジョー       ● ビージー         ● ジョー       ● ビージー         ● ビージー       ● ビージー                                                                                                    |
| 14 | 設定を反映させるために、端末を再起動します。                                                  | <ul> <li>Finder ファイル 編集 表示 移動 ウインドウ ヘルプ<br/>このMacについて</li> <li>システム環境設定 1番のアップデート<br/>App Store</li> <li>最近使った項目</li> <li>Finderを強制終了 て合銘の<br/>スリープ</li> <li>リープ</li> <li>リドロー</li> <li>システム除了</li> </ul>                                                                                                    |
| 15 | 再起動後に、CA証明書、クライアント証明書および秘密鍵の設定<br>変更が反映されていることを確認し、証明書のインストールは完了で<br>す。 | Private         macos.example.com<br>philip: private CA<br>ルート版正面         macos.example.com<br>philip: private CA           ルート版正面         macos.example.com<br>philip: private CA         Macos.example.com<br>philip: private CA         Rt         7/94/24           この温明着は少くでのユッザにと         macos.example.com<br>philip: private CA         Macos.example.com<br>philip: private CA         Rt         7/94/24           この温明着な使用するとさ:         Rc @dl         - Coll目明着を使用するとさ:         Rc @dl         - Coll目明着を使用するとさ:         Rc @dl           SSL (Secure Sockets Layer)         Rc @dl         - Coll目明着を使用するとさ:         Rc @dl         - Face % Coll         - Face %           IP Security (IPsec)         Rc @dl         - Face %         Rc @dl         - Face %         - Face %           1P Security (IPsec)         Rc @dl         - Face %         Rc @dl         - Face %         - Face %           1P Security (IPsec)         Rc @dl         - Face %         Rc @dl         - Face %         - Face %           9/14.X2927         Rc @dl         - Face %         Rc @dl         - Face %         - Face %           1P Security (IPsec)         Rc @dl         - Face %         Rc @dl         - Face %         - Face %           9/14.X2927         Rc @dl         - Face %         - Face %         - Face %         - Face % |